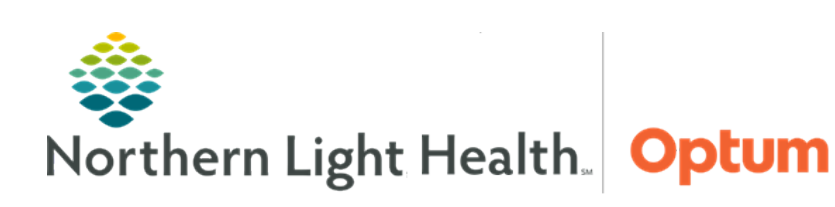

This Quick Reference Guide (QRG) review the steps for documenting point of care testing.

## **Common Buttons & Icons**

| •             | Chart Done icon                       |
|---------------|---------------------------------------|
| *             | Expiration Date dropdown arrow        |
| <b>~</b>      | Search icon                           |
| ✓             | Sign icon                             |
| R             | Single Patient Task List Refresh icon |
| 4             | Home icon                             |
| Change Filter | Change Filter button                  |

## **Document POC Results**

- From the patient's chart:
- **<u>STEP 1</u>**: Click **Single Patient Task List** in the Menu.
- **<u>STEP 2</u>**: Click the **Chart Done** icon in the left-most column for the task to document. The appropriate PowerForm launches.
- **<u>STEP 3</u>**: Update the **Performed On** fields, if needed.
- **<u>NOTE</u>**: It's important that these fields reflect when the test was actually drawn.
- **<u>STEP 4</u>**: Document the values in the appropriate fields.
- **<u>STEP 5</u>**: Enter the lot number of the supply item in the **Lot Number** field, if available.
- **<u>STEP 6</u>**: Enter the expiration date of the supply item in the **Expiration Date** field, if available.
- NOTE: To access the calendar, click the Expiration Date dropdown arrow.
- **<u>STEP 7</u>**: Enter the clinician who collected the test in the **Collected by** field.
- **<u>NOTE</u>**: To search for a clinician, complete the following steps:
  - Click the Search icon.
  - Enter the clinician's name in the First and Last name fields.
  - Click Search.
  - Click the appropriate name in the results.
  - Click OK.

From the Office of Health Informatics Document Point of Care Testing August 21, 2019 Page 2 of 2

- **<u>STEP 8</u>**: Enter the clinician who performed the test in the **Performed by** field.
- **<u>STEP 9</u>**: Enter the appropriate date in the **Performed By Date** field.
- NOTE: Type the letter "T" shortcut to enter today's date.
- **<u>STEP 10</u>**: Enter the appropriate time in the **Performed By Time** field.
- **<u>NOTE</u>**: Type the letter "N" shortcut to enter the current time.
- **<u>STEP 11</u>**: Enter the clinic/practice where the test was performed in the **Performing Location** field.
- **<u>STEP 12</u>**: Document any additional comments in the **Comments** field, if needed.
- **<u>STEP 13</u>**: Click the **Sign** icon. Return to the Single Patient Task List.
- **<u>STEP 14</u>**: Click the **Single Patient Task List Refresh** icon. The task falls off the list.

## **Review the Results**

- From the Single Patient Task List:
- **<u>STEP 1</u>**: Click the **Home** icon. The workflow page displays.
- **<u>STEP 2</u>**: Navigate to the **Labs Flowsheet** component.
- <u>NOTE</u>: If the results do not display, complete the following steps:
  - Click Change Filter.
  - Select the Point of Care checkbox.
  - Click Apply.

For questions regarding process and/or policies, please contact your unit's Clinical Educator or Health Informaticist. For any other questions please contact the Customer Support Center at: 207-973-7728 or 1-888-827-7728.